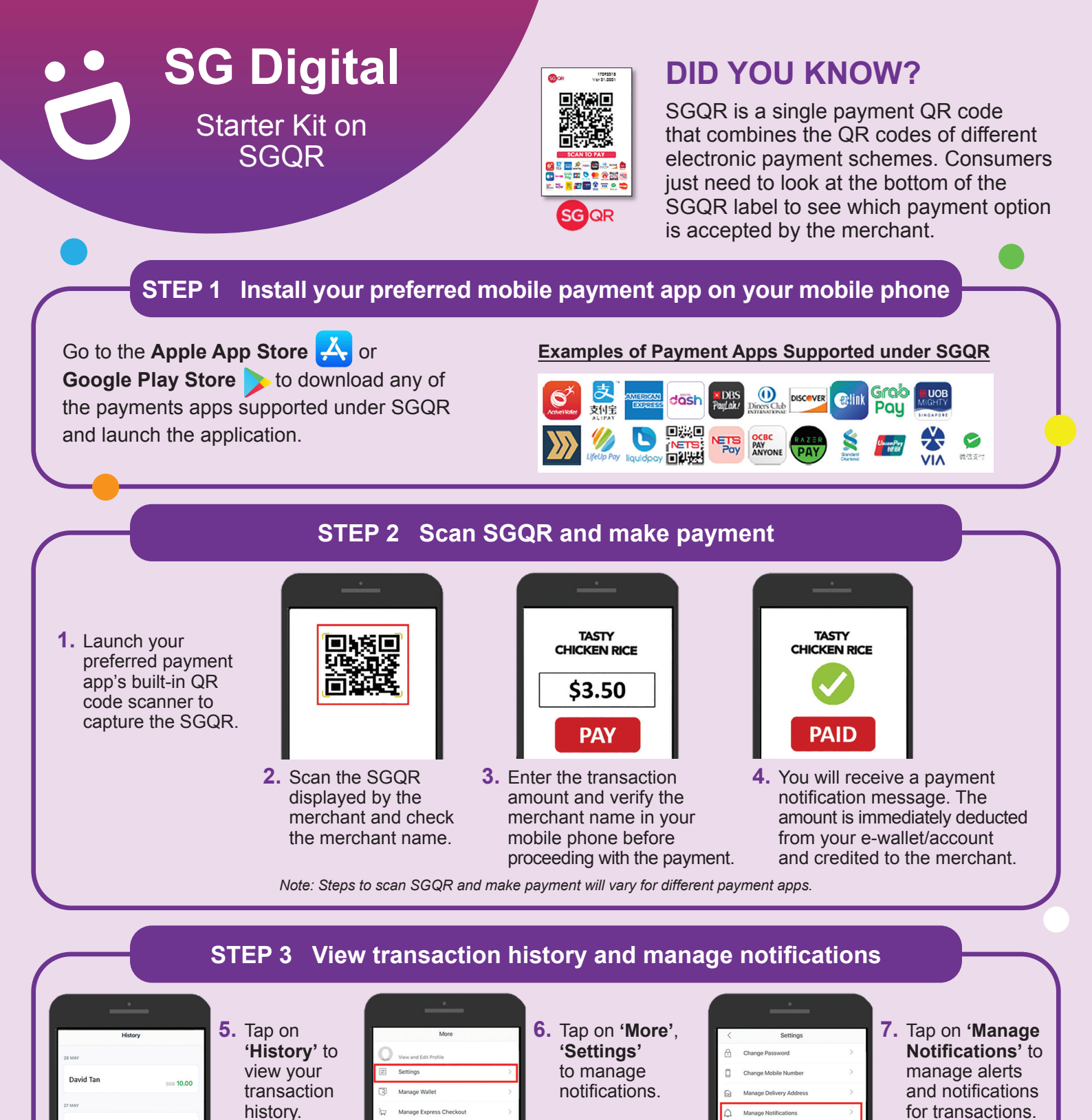

 Never disclose your mobile banking or payment wallet User ID, PIN & One-Time Password (OTP) to anyone.

Cyber security tips (Credit: Cyber Security Agency of Singapore)

Note: Steps to view transaction history and manage notifications will vary for different payment apps.

- Check the payment wallet to ensure that the merchant name and amount are correct before payment.
- · Download apps only from official sources.

10.00

8

SG:DIGITAL